SAJ 深圳市赛安捷科技有限公司 SHENZHEN SAJ TECHNOLOGY CO.,LTD

通用电气中国区一级代理商 Http://www.szsaj.com 电话: 0755-86106888

NetworX

# NetworX NX-E Series Receiver Modules

NX-E 系列无线接收模块 安装手册

# 产品概述

NX-E 系列无线接收模块(8 防区 NX-408E,16 防区 NX-416E,和 48 防区 NX-448E)给 NX-4、 NX-6、NX-8、NX-8E 报警主机增加了无线报 警功能。增加上述任意一种无线接收模块,报 警主机就能够兼容使用 NX 系列无线探测器和 无线钥匙扣键盘。

# 安装指引

按照以下要求来安装无线接收模块:

- □ 在报警主机上方最少预留 25cm 空间用于 安装无线模块的天线。
- □ 避免把模块放置在潮湿的环境中。
- □ 避免周围的环境中有太多的金属或电线, 特别是火炉和工具房。

# 安装无线接收模块

按下列步骤安装电路板固定支架,固定无线接 收模块在机箱中并插入天线。

☆注意:

- 用户必须在触摸电路板前应先释放自身的静 电,可触摸赤裸的金属表面或戴防静电手套。
- 固定好报警机箱后,在机箱上面的孔中安装螺丝、垫圈和螺母(见图1)。

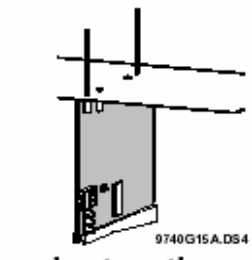

Installation Instructions

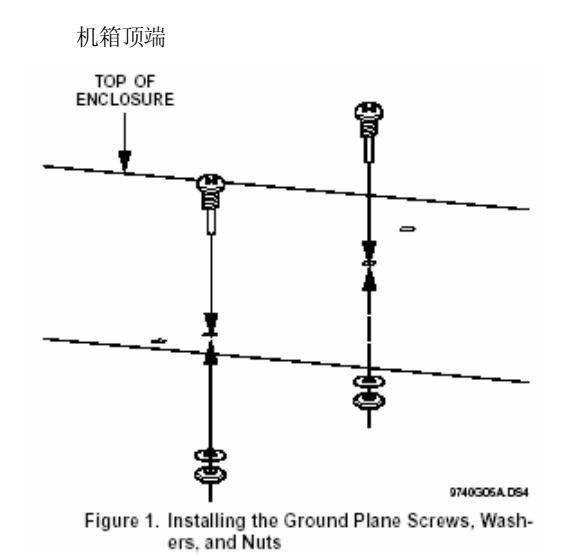

2. 在主板左边较低的安装孔中安装电路板的 固定支架(见图2),此时不锁紧支架。

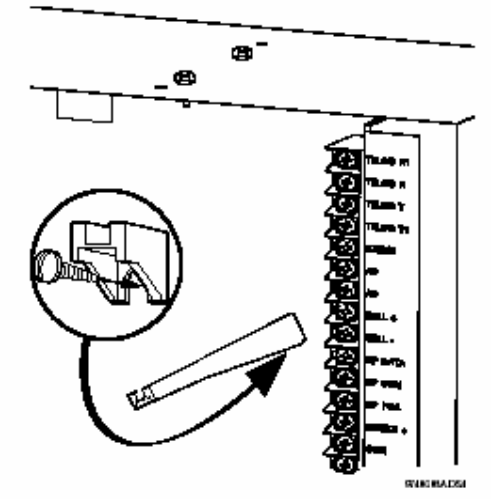

Figure 2. Installing the Circuit Board Edge Guide Standoff

深圳市赛安捷科技有限公司 SHENZHEN SAJ TECHNOLOGY CO.,LTD

通用电气中国区一级代理商 Http://www.szsaj.com 电话: 0755-86106888

#### **NetworX**

3. 把支架旋转到一旁,把模块放入机箱,然 后向上滑动模块直至机箱外壳(见图 3)。

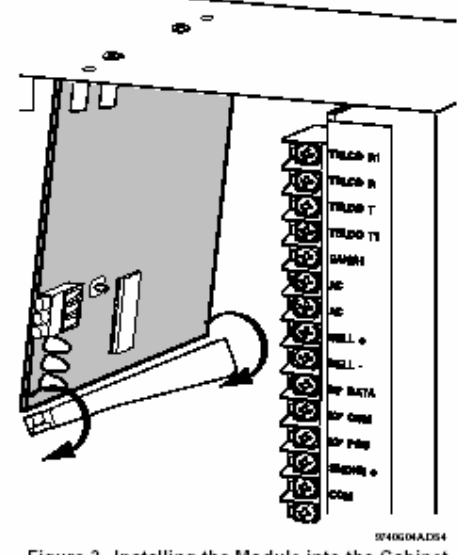

Figure 3. Installing the Module into the Cabinet

 旋转固定架使插槽向上,并把模块的下边 缘插入插槽,接着锁紧固定架螺丝。

5. 从机箱上面的孔中把天线插入模块的天线 插孔(见图 4)。

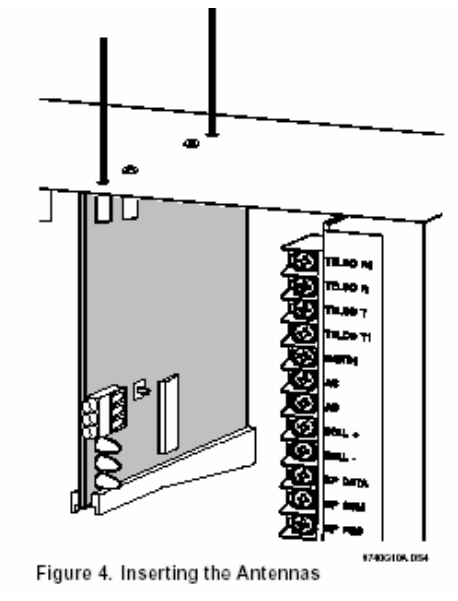

## 接线,模块 DIP 编号设置,通电

按下列步骤连接无线接收模块到报警主机,设 置模块地址编号并给报警主机通电。

1. 先断开报警主机的电源。

☆注意:

为避免可能的设备损坏或人身伤害,在给模块 接线至主机之前,务必断开电源。

2. 用 0.3mm<sup>2</sup>或更粗的线连接模块电源和数据 端口到主机的电源和数据端口(见图 5)

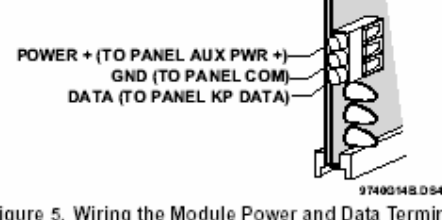

Figure 5. Wiring the Module Power and Data Terminals to the Panel Power and Data Terminals

3. 根据需要设置接收模块 DIP 编码即该模块 的地址,(见表 1)。

表1: 接收模块编号设置

| Module Number 32 | Module Number 33 |
|------------------|------------------|
|                  |                  |
| Module Number 34 | Module Number 35 |
|                  |                  |
| Module Number 36 | Module Number 37 |
| <b>ČB</b> ŠÅ     |                  |
| 1 2 3 4          |                  |
| Module Number 38 | Module Number 39 |

4. 给报警主机上电,无线模块中间的红色 LED 灯会开始闪动。表 2 描述了 LED 指示灯代表的模块状态。

深圳市赛安捷科技有限公式

98)

通用电气中国区一级代理商 Http://www.szsaj.com 电话: 0755-86106888

#### NetworX

| 表 2.模块状态信息 |              |
|------------|--------------|
| LED        | 模块状态         |
| 红灯闪        | 和报警主机间正常数据通  |
|            | 讯。           |
| 红灯灭        | 和报警主机之间没有数据  |
|            | 通讯。请检查连线和电源。 |
| 黄灯闪        | 接收到来自无线探测器的  |
|            | 信号。          |
| 黄灯灭        | 当前没有接收到无线探测  |
|            | 器的信号。        |

注:

模块下部的红色 LED 指示灯会发出暗淡的光, 实际上该灯不是用作指示灯,可忽略。

# 编程

此部分介绍了下列编程设置步骤:

- □确定编程设置─提供表格记录无线探测 器和子系统的设置。
- □ 登入模块一让报警主机识别并监视该模块。
- □ 模块编程──使模块进入编程,用户就可以 对防区的设置、无线探测器进行编程,并 进入无线探测器和子系统的设置。

## 确定编程设置

当把无线探测器编入模块时,用户可以为每个 无线探测器设置不同的选项和隶属于不同的 子系统。这些设置在每个编程地址的各个字段 中体现。

用户可使用 3-7 页的"表 3:模块编程设置" 来记录防区分配和设置。用户可圈中地址栏中 的模块类型来帮助识别每个防区的位置; RM= 无线接收模块, HE=有线扩展模块, P=控制主 机;这样可在一个地方列出用户所有的编程信 息,有助于加快用户的编程进程。

## 防区地址 1-192

表 3 中的防区地址 1-192 并未编号,因为这些 地址会因为地址 194 设置的不同而不同,地址 194 用于设置无线防区的起始防区编号。 例如,如果地址 194 设为 3,则起始无线防区

编号为 25。总的可用无线防区数取决于主机防

区数和无线接收模块防区数。

注:在第一个防区设置地址中显示的字段1和 字段2的默认设置与所有防区地址的默认设置 一样。

# 无线门/窗磁用作无线发射器的特殊设置

当为用作无线发射器的无线门窗磁和无线烟 雾探测器设置特性4和特性5时,应按以下指 引进行。

□ 特性 4- 输入选项 1

对于用作无线发射器的无线门窗磁,打开此 选项以关闭发射器内置的磁簧管开关。

对于内置防拆开关的烟雾探测器,打开此选 项可使防拆开关生效。

注:

特性 4一输入选项 1,当使用无内置防拆开关的烟 雾探测器时,必须设为关。

□ 特性 5- 输入选项 2

对于用作无线发射器的无线门窗磁,如果外接的是常开的门磁开关应关闭此选项。 对于用作无线发射器的无线门窗磁,如果外接的是常闭的门磁开关应打开此选项。

## 4 键钥匙扣遥控上的灯光键和星键

当使用4键钥匙扣遥控时,将输入选项1(特性4)和输入选项2(特性5)打开可改变键盘功能。这些功能可用于控制继电器输出、集电极输出和X-10载波设备。

#### 表 3. 模块编程设置

| 地址      | 字段 1     | 字段 2     |
|---------|----------|----------|
| 0(用于无线  | 无        | 无        |
| 探测器读    |          |          |
| 入)      |          |          |
| 防区      | 1-探测器有效  | 子系统1无线键盘 |
| 分配给模块   | (默认为关)   | (默认为开)   |
| #       | 2-受监视    | 子系统2无线键盘 |
| RM HE P | (默认为开)   | (默认为关)   |
|         | 3-火警监视防区 | 子系统3无线键盘 |
|         | (默认为关)   | (默认为关)   |
|         | 4-输入选项1  | 子系统4无线键盘 |
|         | (默认为关)   | (默认为关)   |
|         | 5-输入选项2  | 子系统5无线键盘 |

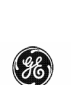

通用电气中国区一级代理商 Http://www.szsaj.com 电话: 0755-86106888

深圳市赛安捷科技有限公司 SHENZHEN SAJ TECHNOLOGY CO.,LTD

**NetworX** 

GE Security

**2 S** I

|         | and state at the | (III) A A A A |                           |                          |                 |
|---------|------------------|---------------|---------------------------|--------------------------|-----------------|
|         | (默认为关)           | (默认为关)        |                           |                          |                 |
|         | 6-8 未使用          | 子系统6无线键盘      |                           |                          |                 |
|         |                  | (默认为关)        |                           |                          |                 |
|         |                  | 子系统7无线键盘      |                           |                          |                 |
|         |                  | (默认为关)        |                           |                          |                 |
|         |                  | 子系统8无线键盘      | 195                       | 1-普通防区小                  | 火警防区小时          |
|         |                  | (默认为关)        | 无线设备受                     | 时(0-255小时; 默             | (0-255 小时; 默认   |
| 下同、略    |                  |               | 监视设置                      | 认为 24 小时)                | 为4小时)           |
| 193     | 1-可探测无线信         | 无             |                           | 除非必须请不要                  | 字段 3            |
| 接收机选项   | 号阻塞              |               |                           | 修改字段 3 的设                | 无线探测器报告         |
| (均默认为   | 2-自动跳至下一         |               |                           | 置。                       | 间隔 <u></u> 分钟   |
| 关)      | 防区编号             |               |                           |                          | (1-30 分钟, 默认    |
|         | 3-无线键盘用户         |               |                           |                          | =40-关闭)         |
|         | ID(关=所有无线        |               | 200                       | 无                        | 无               |
|         | 键盘用户均报告          |               | 从最新读取                     |                          |                 |
|         | 为用户 99;          |               | 的无线探测                     |                          |                 |
|         | 开=报告为读取          |               | 器接收到的                     |                          |                 |
|         | 的防区编号)           |               | 信号批次                      |                          |                 |
|         | 4-天线防拆(仅限        |               |                           |                          | I               |
|         | 于国际版本;报告         |               | F 11. F F - 3. Y 44-      | _                        |                 |
|         | 为机箱防拆)           |               | 模块编档                      | 1                        |                 |
|         | 5-允许机箱防拆         |               | 此节叙述了                     | 如何进行编程,怎                 | 样讲入编程模式         |
|         | 6-8 未使用          |               | 和设置无线                     | 模块选项、防区范                 | 围、探测器状态         |
| 194     | 由排序设置确定          |               | 监视和读取                     | 无线探测器至内有                 |                 |
| 无线接收机   | 的起始防区:           |               |                           |                          |                 |
| 防区排序设   | 0=1              |               | 编程指引                      |                          |                 |
| 置(默认为 0 | 1=9              |               | $\square$ NX-4 $\exists$  | 和 NX-6 主机可添              | 加无线接收模块         |
| -在读入任   | 2=17             |               | 」 以使用                     | 无线防区,并可以                 | 与主板原有的有         |
| 何无线设备   | 3=25             |               | 线防区                       | 相重叠。但它们不                 | 能通过有线防区         |
| 前必须设置   | 4=33             |               | 扩展模                       | 快扩展有线防区。                 |                 |
| 此选项。参   | 5=41             |               | $\square$ NX-8 $\ddagger$ | =机能扩展防区(三                | 无线或有线). 也       |
| 见模块编程   | 6=49             |               | 可以与                       | 主机母板原有的防                 | 区相重叠。为此         |
| 部分的步骤   | 7=57             |               | 用户心:                      | 须关闭主板的有线                 | 防区。所有防区         |
| 5)      | 8=65             |               | 扩展模                       | 块的防区不能相互                 | 重叠。             |
| - )     | 9=73             |               | □ 所有的                     | 主他刑号报警主机                 | <u></u> 业都可以把无线 |
|         | 10=81            |               | ー // 円 的<br>防 区 编         | 为任音编号, 加果                | 有线防区 (无论        |
|         | 11=89            |               | 是位于                       | <b>主板上</b> 不是有线扩         | 展模块上)和于         |
|         | 12=97            |               | 之山」<br>结探测                | 玉瓜玉~足 F 戏》<br>器在同一个防区 F  | . 无线探测器优        |
|         | 13=105           |               |                           |                          |                 |
|         | 14=113           |               | 760                       |                          |                 |
|         | 15=121           |               | 给模块编程                     |                          |                 |
|         | 16=129           |               | 1 按下[*]                   | ・<br>[8] 镭母上的 <b>ィ</b> ふ | 功能灯会开始问         |
|         | 17=137           |               | 1、12(1)<br>示h             |                          | いにいてい知り         |
|         | 18=145           |               | ·火。                       | 吉宓矼(山匚亞睪斗                | (0713) Somica   |
|         | 10-140           |               | 2. 꿰八女制                   | 交雷眄(击) 反直入               | y/15), Service  |

SAJ 深圳市赛安捷科技有限公司 SHENZHEN SAJ TECHNOLOGY CO.,LTD

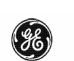

通用电气中国区一级代理商 Http://www.szsaj.com 电话: 0755-86106888

#### NetworX

灯会闪动,5个功能灯由闪动变成常亮。

- 输入[××][#]。此处[××]是 DIP 开关设置 的模块编号,此时 Armed 灯变亮,表示主 机正等待用户输入编程地址。
- 如果是第一次编程,应在进一步设置前按 [9][1][0][#]恢复主机的出厂值并清除所有 不需要的信息。
- 而后必须设置地址 194,以确定无线防区 的起始防区编号。按[1][9][4][#][×][\*],[×] 为无线防区的起始编号的代码。例如无线 防区的起始编号=9,这按[1][9][4][#][1][\*]。
- 输入[0][#]以进入探测器读取模式。Ready 灯变亮,Armed灯熄灭。
- 7. 输入[×××][\*], [×××]是防区编号 (1-192)[\*]为输入确认键。
  注意:如果键盘发出三声短促蜂鸣,提示 用户输入有误。可能是用户所输入的防区 号不在模块的防区范围内或用户想要读入 的无线探测器已经被读入模块了。
  如果用户要改变自己的输入,按[0][#][0][\*] 中断编程并从步骤6重新开始。
- 参照表 4 所述激活无线探测器(在 250 秒 内)。听到"叮咚"的声音表示探测器读取 成功。

| 表 4. | 各种无线探测器读取时的触发方式 |
|------|-----------------|
|------|-----------------|

| 发射器       | 操作           |
|-----------|--------------|
| 门磁/窗磁、震动、 | 拆开探测器的外壳激活   |
| 玻璃破碎、低温探  | 防拆开关         |
| 测器        |              |
| 带外部接点的门   | 同上。(注意:特性4一输 |
| 磁/窗磁      | 入选项1,必须打开。)  |
| 嵌入式无线门磁/  | 移开电路板使防拆开关   |
| 窗磁        | 暴露           |
| 微型无线门磁/窗  | 把电池从电池槽里拨出   |
| 磁         | 一半,然后放回。     |
| 无线红外探测器   | 移开探测器的后盖激活   |
|           | 其防拆开关        |
| 无线烟雾探测器   | 按住测试按钮       |
| 无线温升探测器   | 压住,接着释放其防拆开  |
|           | 关            |
| 无线手动紧急报   | 移开探测器的盖子激活   |
| 警按钮       | 防拆开关         |

| 单键紧急按钮  | 按住按钮              |
|---------|-------------------|
| 双键紧急按钮  | 同时按住两个按钮          |
| 4 键遥控按钮 | 同时按住布防和撤防两<br>个按钮 |
| 中继器     | 压住,接着释放其防拆开<br>关  |

9. 重复 5-7 步读取其他的无线探测器。

10. 按[EXIT][EXIT]退出编程模式。

# 无线探测器和子系统 (分区) 编程

此部分描述了如何更改无线探测器受监视设置以及使用表3中的编程信息来设置无线探测器和子系统。

#### 更改无线探测器的受监视设置

**注意**:不要把标准/火警防区的受监视时间设为1小时。这会引起所有读取式无线探测器产生自检错误。

- 在键盘上按[\*][8], 5 个功能灯将开始闪动。
- 输入安装密码 (默认的出厂设置为 9713), Service 灯会闪动,5个功能灯由 闪动变成常亮。
- 按模块编号[××][#],此处[××]是 DIP 开关设置的模块编号,此时 Armed 灯变 亮,表示主机正等待用户输入编程地址。 此时 Armed 灯变亮。
- 4. 按[195][#]以进入地址 195, 字段 1。
- 5. 输入新的标准回路监视时间(0-255)小 时。

注意: 选0将使标准监视回路为256小时。

- 6. 按[\*]保存新的设置值并自动跳至字段 2。
- 输入新的火警防区受监视时间(0-255) 小时。

注意: 选0将使标准监视回路为256小时。

8. 按[\*]保存新的设置值并自动跳至字段3。

9. 输入新的短受监视时间(至多30分钟)。

注意:此项用来设置短受监视时间,如果在设置的时间内没有检测到无线探测器将禁止布防。检查报警主机的安装手册来确定这个设置是否有用。输入一个高于 30 的值将关闭此功能(出厂值为 40)

10. 按[\*]键保存修改值, 主机此时等待用户

深圳市赛安捷科技有限公司 SHENZHEN SAJ TECHNOLOGY CO.,LTD

<del>8</del>E)

NetworX

Network

进入其他的地址。 注意:按[#]键不会保存当前字段的新设置值, 但可保存前一字段的修改值。

11. 按下[EXIT][EXIT]键退出编程。

## 无线探测器和子系统(分区)编程

- 在键盘上按[\*][8],这时5个功能灯将同时 闪动。
- 输入安装密码 (默认的出厂设置为 9713), Service 灯会闪动, 5 个功能灯由闪动变成 常亮。
- 输入模块编号[××][#]。此处[××]是 DIP 开关设置的模块编号,此时 Armed 灯变亮, 表示主机正等待用户输入编程地址。此时 Armed 灯变亮。
- 输入[××][#]进入编程地址。例如:输入
   [1][#]进入地址1的字段1。Armed指示灯
   变亮,防区灯以二进制的形式点亮来显示
   当前的设置值。
   或者:输入[1[[#][\*]直接进入地址1的字段
   2。
- 输入[×][\*], [×]是的设置值(1-8),可 以是表 3 中相应的功能设置或子系统设置 编号。键盘将显示地址和字段的内容。
- 6. 按与功能号码相对应的键盘按钮,指示灯 亮就对应于该功能开,反之则关。例如: 按[1][4]打开无线探测器功能1(无线探测 器有效)和4(输入选项1)。1和4的LED 灯点亮对应功能被打开,Ready灯闪动。
- 按[\*]保存设置并自动进入字段 2。
   注意:按[#]键不保存当前字段,但不会影响前面所保存的。重复步骤 4-7 重新输入。
- 按与子系统编号相对应的键盘按钮,指示 灯亮就表明无线按钮在该子系统中被激 活。反之则无。
- 9. 重复 4-8 来继续编程无线探测器的子系统。
- 10. 按[EXIT][EXIT]键退出编程。

#### 删除无线探测器

按照以下步骤从模块中删除无线探测器。 此步骤使模块忽略无线探测器,但不能从模块 中的存储器中删除无线探测器的 ID,以后可 以重新激活无线探测器或在此防区读取新的 无线探测器。

通用电气中国区一级代理商 Http://www.szsaj.com 电话: 0755-86106888

- 1. 在键盘上按[\*][8],5个功能灯将同时闪动。
- 2. 输入安装密码(工厂缺省值 9713), Service 灯将闪动, 5个功能灯由闪动变成常亮。
- 按模块编号[××][#],此处[××]是 DIP 开关设置的模块编号,此时 Armed 灯变亮, 表示主机正等待用户输入编程地址。此时 Armed 灯变亮。
- 按[××][#]进入要删除的防区地址, Aremed灯点亮,防区灯以二进制的形式点 亮来显示当前设置值。
- 5. 更改无线探测器的功能项 1(无线探测器 使能),按1,这时1号防区的LED灯变 灭表明禁止无线探测器,Ready灯闪动。
- 6. 按[\*][#]。Ready 灯停止闪动表明新的设置 已经保存,系统自动退出该地址。
- 7. 要删除其他的无线探测器重复4-6步。
- 如果按[910][#]将删除所有的无线探测器 并恢复工厂缺省值。
- 9. 按[EXIT][EXIT]键退出编程。

#### 测试无线探测器

按照各报警控制主机安装手册中的"步行测 试"部分来测试所有的无线探测器设置正确且 工作正常。

#### 故障排除

任意一个故障无线探测器,如果以前一直测试 良好可证明其在主机接收范围之内,应在安装 位置上旋转(90°、180°或 270°)而后重新测 试。

如果旋转探测器并未改善无线探测器的信号 接收或是无法实施,将无线探测器安装到另外 一个靠近理想安装位置的地方。反复测试每一 个可能的位置,直至接收情况良好,固定该探 测器。 Security
 OSAJ 深圳市赛安捷科技有限公司
 SHENZHEN SAJ TECHNOLOGY CO.,LTD
 SHENZHEN SAJ TECHNOLOGY CO.,LTD

通用电气中国区一级代理商 Http://www.szsaj.com 电话: 0755-86106888

NetworX

# 相关参数

ge.

兼容: NX-4、NX-6、NX-8、NX-8E 报警主机 频点: 319.5MHZ (NX-408E、NX-416E、 NX-448E) 433MHZ (NX-408E-I、NX-416E-I、 NX-448E-I) 电源: 12.0VDC (由报警主机供应) 电流:最大 20mA 工作温度: 0~49℃ 存储温度: -34~60℃ 最大湿度: 90%相对湿度,无凝露

尺寸: 11.8cm×8.10cm